# AE monitoring of a true triaxial test-Imperial College London example -Locations

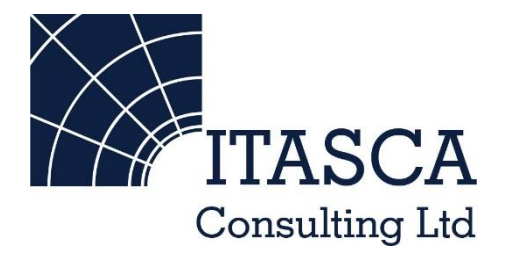

Microseismic Geomechanics: Increased understanding; reduced risk

# InSite Lite

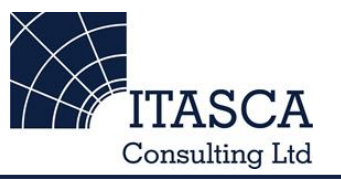

- InSite<sup>™</sup> Lite is the free version of Itasca Consulting Ltd.'s InSite Seismic Processing software suite, provided with limited functionality and features.
- The examples shown here are taken from ICL and its partners projects.
- InSite's proprietary project (\*.pcf) files contain all the configuration, event information and links to waveforms necessary to run a project in InSite. Double-clicking on the .pcf project file launches the InSite software application.
- The InSite project waveform data (\*.esf) files include the results from the data processing. These files are imported for the project (.pcf file) through the data import management tool in InSite. Please note that not all of the available example projects are provided with example waveform data.
- For information on the operation of the InSite software, please refer to the product help files.
- For information on purchasing the full version of the InSite software, please contact us at <u>support@itasca.co.uk</u>

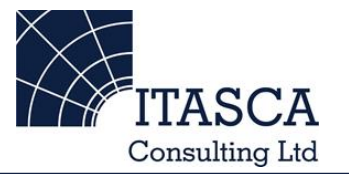

- This example uses AE location data from a true-triaxial test on a cubic sandstone sample. Source mechanisms have been determined for these events.
- The data is from a laboratory experiment at Imperial College London for the EC-funded SAFETI project.
- The AE imaged the creation of fractures that grew as uniaxial stress was increased. The events were compared with model data.

• The following slides give you some options to try in the software.

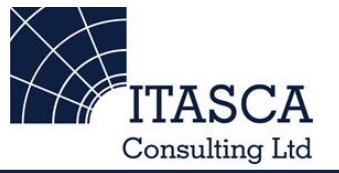

... run through the "ImperialLab" demo presentation first as this gives a more thorough overview of the Location Visualiser and Mechanism Visualiser.

# Navigation: Data Visualiser

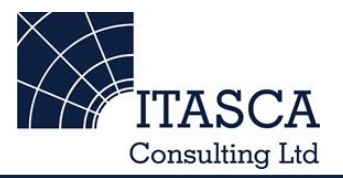

| 🔂 InSite-l                                         | Lite (x64) - ImperialLab_loca | tions_20100309                     |                                                                                                    |                         |                |                         |                                                    | X        |  |  |  |
|----------------------------------------------------|-------------------------------|------------------------------------|----------------------------------------------------------------------------------------------------|-------------------------|----------------|-------------------------|----------------------------------------------------|----------|--|--|--|
| <u>File View Project Tools Events Export H</u> elp |                               |                                    |                                                                                                    |                         |                |                         |                                                    |          |  |  |  |
|                                                    |                               |                                    |                                                                                                    |                         |                |                         |                                                    |          |  |  |  |
| Global Button Bar # × 1 Components Loaded          |                               |                                    | 9127 Events Loaded from Component imp                                                                                                    | riallab event data      |                |                         |                                                    |          |  |  |  |
|                                                    |                               | Name Enab Date Time                | Type Num Date Time                                                                                                    | LocalTime               | La Ena         | b North East            | Down Units LM Wavefor DB N N N.                    | ►        |  |  |  |
|                                                    | Data Visualiser               | imperiallab event ✓ 11-06-2 17:27: | © Ev 0001 11-06-2 18:48:54.6500                                                                                                    | 18:48:54.6500           | E#1 ✓          | 21.3 0.910              | 22.9 0.001 -3 × × 0 0 12                           | 13       |  |  |  |
|                                                    |                               |                                    | ◎ Ev 0002 11-06-2 18:48:55.5300                                                                                                    | 18:48:55.5300           | E#2 √          | -19.413.4               | <sup>21.8</sup> InSito's dofaul                    | f        |  |  |  |
| 重                                                  | Sotup                         |                                    | Ev 0005 11-06-2 18:48:55.0800                                                                                                    | 18:48:56.0800           | E#3 ♥<br>E#4 ✔ | -15.1 21.1              |                                                    | L        |  |  |  |
|                                                    | oomp                          |                                    | ◎ Ev 0005 11-06-2 18:48:56.2400                                                                                                    | 18:48:56.2400           | E#5 √          | -5.2220.2               | <sup>215</sup> view is the 'Da                     | ta       |  |  |  |
|                                                    |                               |                                    | ◎ Ev 0006 11-06-2 18:48:57.7300                                                                                                    | 18:48:57.7300           | E#6 ✓          | -8.36 19.2              |                                                    | la       |  |  |  |
| -√                                                 | Waveforms                     |                                    | © Ev 0007 11-06-2 18:48:58.0600                                                                                                    | 18:48:58.0600           | E#7 ✓          | 16.915.9                | <sup>233</sup> Visualisar'                         |          |  |  |  |
|                                                    |                               |                                    | © Ev 0008 11-06-2 18:48:58.1700                                                                                                    | 18:48:58.1700           | E#8 √          | -4.50 16.0              |                                                    |          |  |  |  |
|                                                    |                               |                                    | © EV 0009 11-06-2 18:48:58.8300                                                                                                    | 18:48:58.8300           | E#9 ♥<br>E# ✔  | -13.0 3.9100            | 15.6 showing a                                     |          |  |  |  |
| AN THE                                             | Waveform-Moveout              |                                    |                                                                                                    | 8:59.4300               | E# ✓           | 17.4 0.360              | 20.4 SHOWING A                                     |          |  |  |  |
|                                                    |                               | The InSi                           | te Global Butto                                                                                                    | )n <sup>9:00.9100</sup> | E# ✓           | -23.3 15.4              | <sup>212</sup> catalogue of a                      | 11       |  |  |  |
| 1                                                  | 3D Visualiser                 |                                    |                                                                                                    | 9:01.6300               | E# 🗸           | 21.20.58                | 21.5 Catalogue of a                                | 11       |  |  |  |
|                                                    | SD VISUAIISCI                 | Bar allov                          | vs you to switc                                                                                                    | 9:02.4000               | E# ✓           | -6.86 15.9              | <sup>17.</sup> Spismic/MS/A                        |          |  |  |  |
|                                                    |                               | Baranov                            |                                                                                                    | 9:03.1700               | E# ♥<br>F# √   | -0.8613.1               |                                                    | <b>L</b> |  |  |  |
| $\bigcirc$                                         | Mechanisms                    | between                            | the available                                                                                                    | 9:03.6000               | E# ✓           | -6.0922.1               | 125 Avents importe                                 | n Dr     |  |  |  |
|                                                    |                               | Setteen                            |                                                                                                    | 9:04.1000               | E# ✓           | 14.118.1                |                                                    |          |  |  |  |
|                                                    |                               | visualise                          | rs                                                                                                    | 9:05.9100               | E# ✓           | 21.35.36                | <sup>20.4</sup> processed with                     | nin      |  |  |  |
|                                                    | Stream                        | Viodalioe                          |                                                                                                    | 9:06.0200               | E# ✓           | -21.39.87               |                                                    |          |  |  |  |
|                                                    |                               |                                    |                                                                                                    | 9:07.4500               | E# ✓           | -22.2 3.2200            | the project                                        |          |  |  |  |
| 10 -00                                             | AE Doobboard                  |                                    | n to the 3D                                                                                                    | 9:07.6100               | E# ♥<br>F# √   | 20.718.4<br>21.4 1.2800 |                                                    |          |  |  |  |
|                                                    | AL Dasiboard                  |                                    |                                                                                                    | 9:08.3300               | E# ✓           | 18.1 11.8               | 20.7                                               |          |  |  |  |
|                                                    |                               | Visualise                          | r                                                                                                    | 9:08.6000               | E# ✓           | 9.7600 -18.7            | 13.0                                               |          |  |  |  |
| (P)                                                | Stream Dashboard              | VISUAIISC                          | / .                                                                                                    | 9:10.5300               | E# ✓           | -22.92.55               | 22.8                                               |          |  |  |  |
| en                                                 |                               |                                    | ₩ EV 0027 11-00-2 18:49:11.500                                                                                                    | 18:49:11.3500           | E# ✓           | 20.612.2                | 22.8                                               |          |  |  |  |
|                                                    |                               |                                    | ◎ Ev 0028 11-06-2 18:49:12.2800                                                                                                    | 18:49:12.2800           | E# ✓           | 2.0200 -21.6            | 19.2 0.0013 X X 0 0 10                             | 1        |  |  |  |
| ×                                                  | Processing Settings           |                                    | W EV 0029 11-06-2 18:49:14.1000     Symposium (0.20) 11-06-2 18:49:14.2000     Symposium (0.20) 11-06-2 18:49:14.2000     Symposium (0.20) 11-06-2 18:49:14.2000     Symposium (0.20) 11-06-2 18:49:14.2000     Symposium (0.20) 11-06-2 18:49:14.2000     Symposium (0.20) 11-06-2 18:49:14.2000     Symposium (0.20) 11-06-2 18:49:14.2000     Symposium (0.20) 11-06-2 18:49:14.2000     Symposium (0.20) 11-06-2 18:49:14.2000     Symposium (0.20) 11-06-2 18:49:14.2000     Symposium (0.20) 11-06-2 18:49:14.2000     Symposium (0.20) 11-06-2     Symposium (0.20) 11-06-2     Symposium (0.2 | 18:49:14.1000           | E# ♥<br>E# J   | 18.1 16.0<br>21.4 _1.98 | 24.9 0.0013 × × 0 0 10                             | 1        |  |  |  |
|                                                    |                               |                                    |                                                                                                    | 18:49:15.0800           | E# ✓           | -1.9622.5               | $23.7$ $0.001$ $-3$ $\times$ $\times$ $0$ $0$ $13$ | 1        |  |  |  |
|                                                    |                               |                                    | ◎ Ev 0032 11-06-2 18:49:16.3500                                                                                                    | 18:49:16.3500           | E# ✓           | 9.4300 16.1             | 23.7 0.0013 × × 0 0 10                             | 1        |  |  |  |
|                                                    | Triggering                    |                                    | ◙ Ev 0033 11-06-2 18:49:17.2800                                                                                                    | 18:49:17.2800           | E# ✓           | 20.59.69                | 21.5 0.0013 🗙 🗙 0 0 11                             | . 1      |  |  |  |
|                                                    |                               |                                    | © Ev 0034 11-06-2 18:49:17.6100                                                                                                    | 18:49:17.6100           | E# ✓           | 20.810.9                | 22.3 0.0013 🗙 🗙 0 0 10                             | 1        |  |  |  |
|                                                    | - Charts                      |                                    | ◎ Ev 0035 11-06-2 18:49:17.8900                                                                                                    | 18:49:17.8900           | E# ✓           | 15.3 2.0000             | 21.0 0.0013 × × 0 0 11                             | 1        |  |  |  |
| <b>1</b>                                           | onana                         |                                    | ₩ EV 0036 11-06-2 18:49:18.3200                                                                                                    | 18:49:18.3200           | E# ✓           | -21./ 23.3              | 24.9 0.0012 🗙 🗙 0 0 10                             | 1 -      |  |  |  |
|                                                    |                               |                                    |                                                                                                    |                         |                |                         |                                                    | P        |  |  |  |

This presentation remains the intellectual property of Itasca Consulting Ltd. and is for individual use only

# **3D Visualiser I**

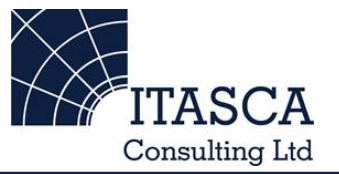

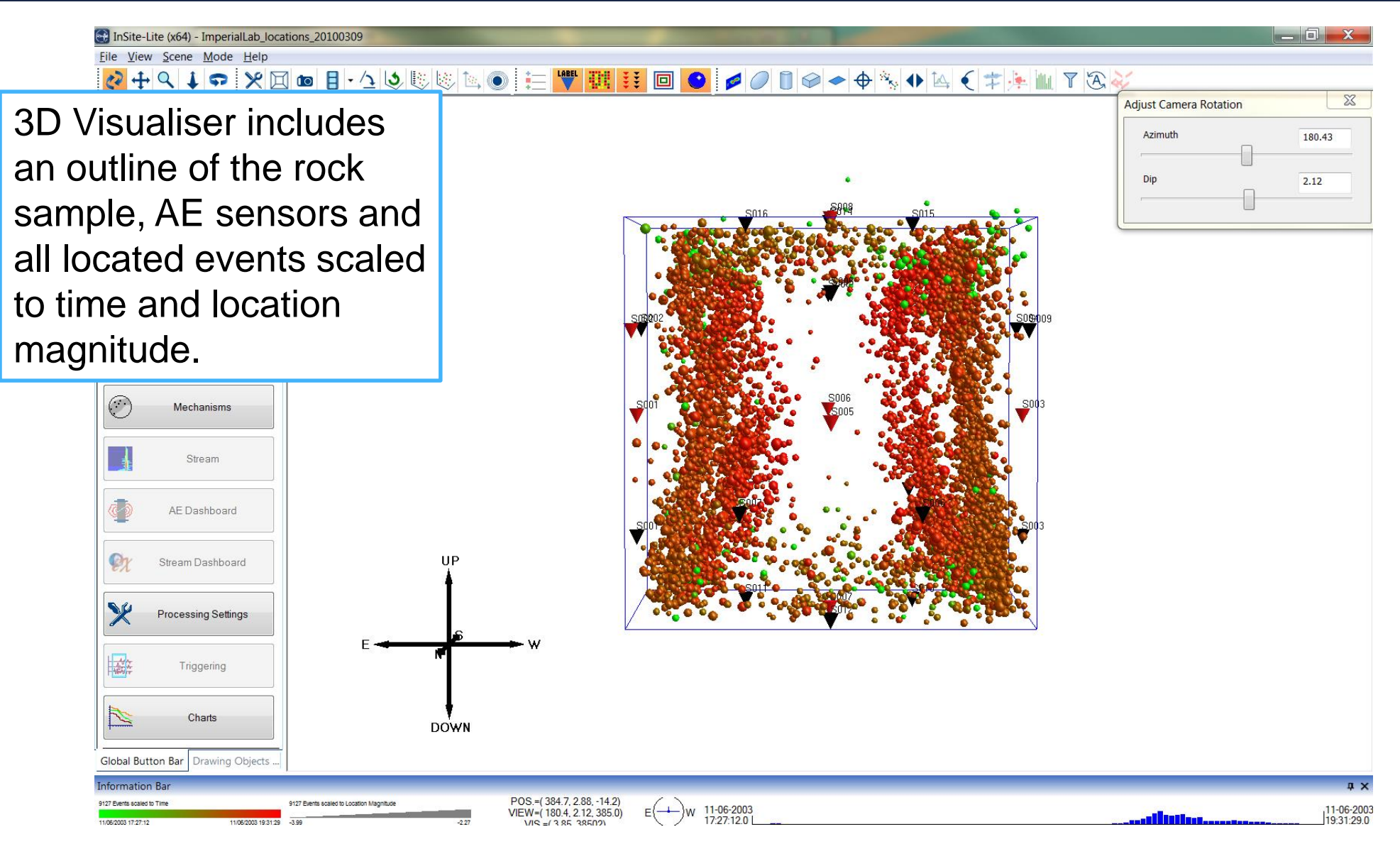

# **3D Visualiser II**

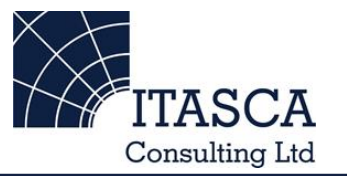

'Play events' opens a video player that controls the display of events (and objects) in time. Settings of the time display can be edited in the 'Time' tab of the visualiser properties menu.

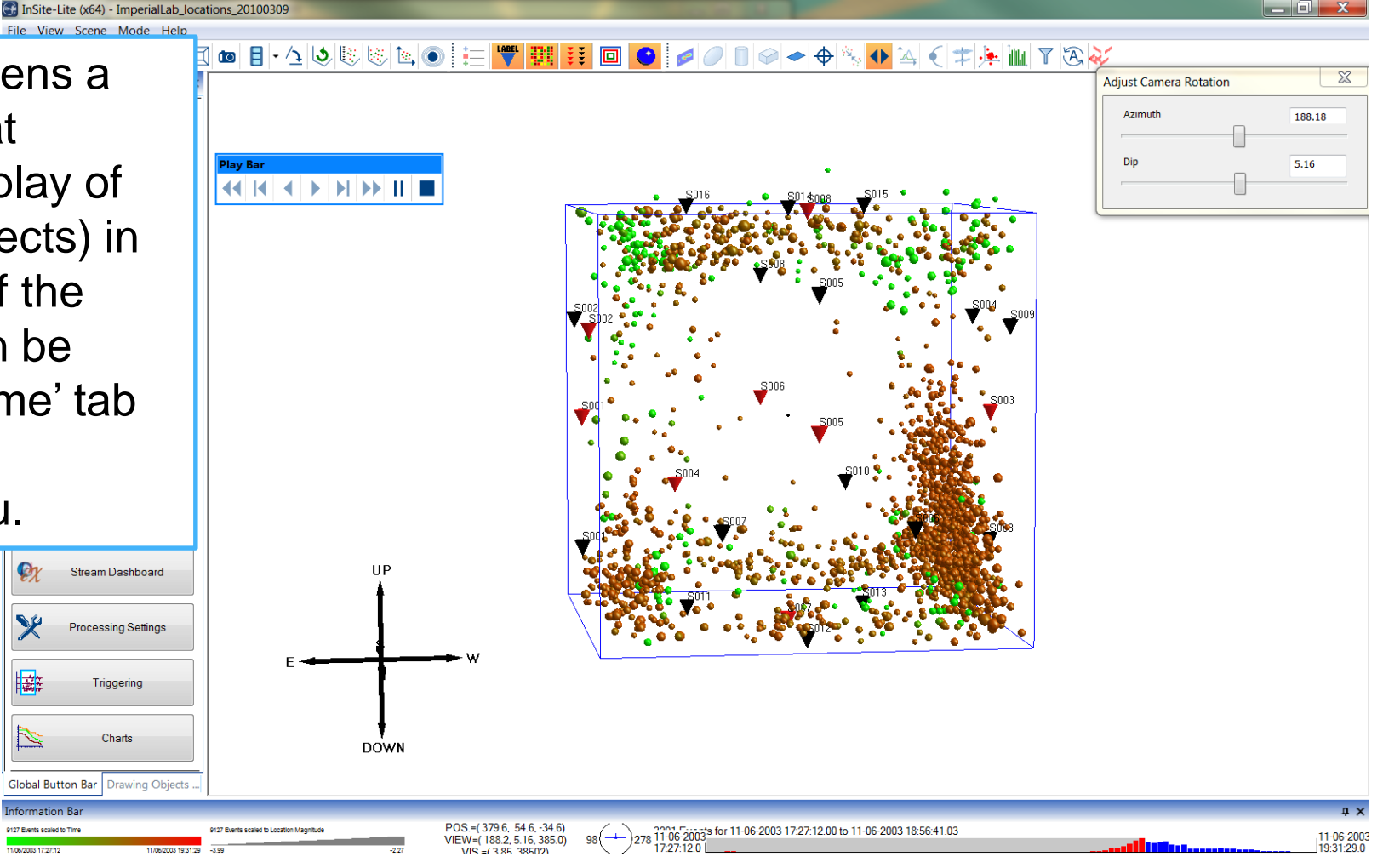

Ex

X

~

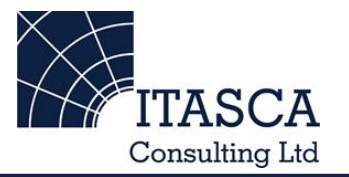

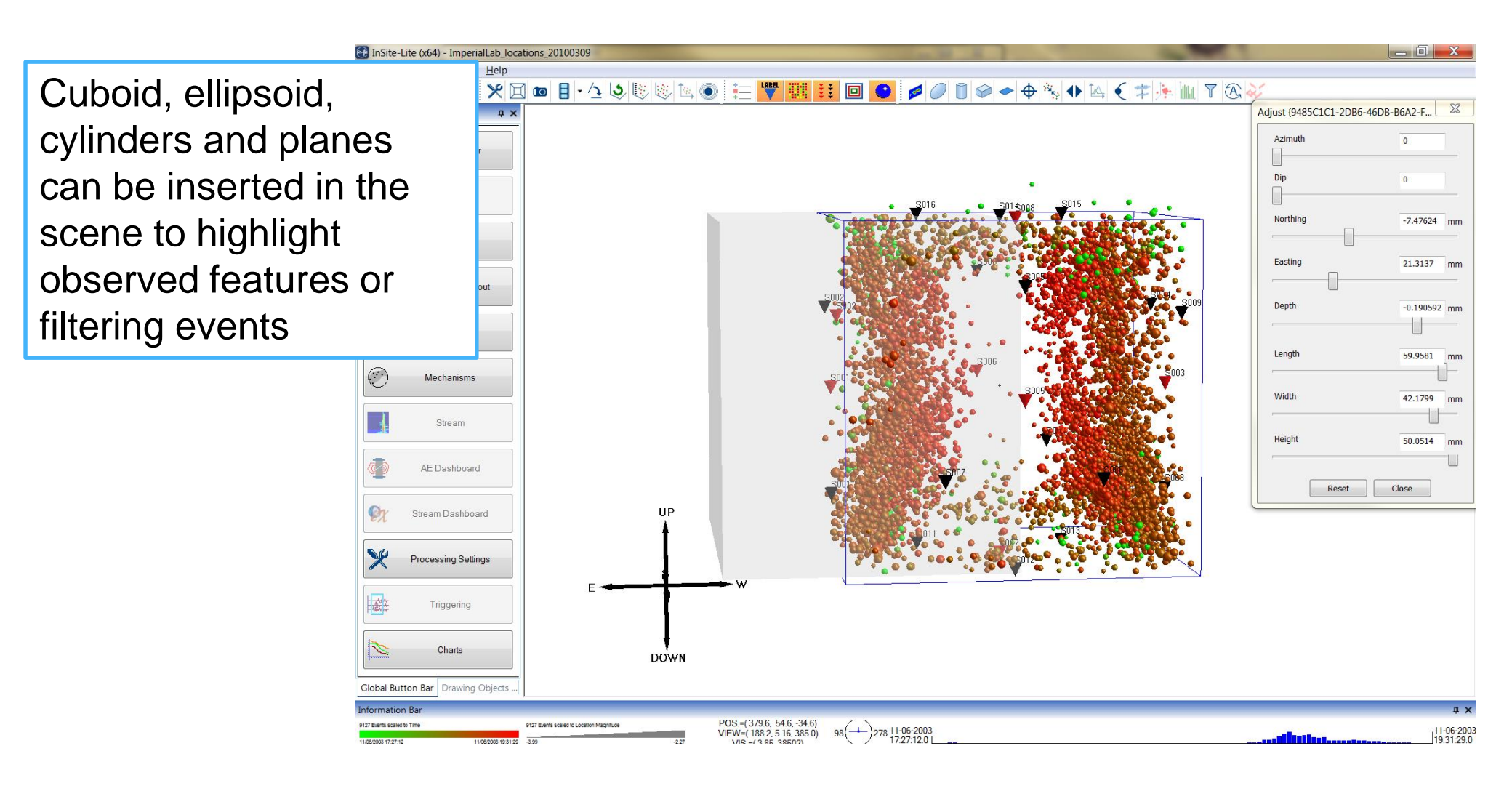

#### **3D** Visualiser IV

-

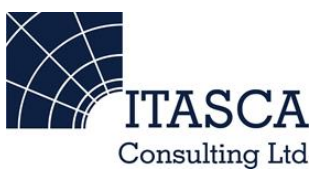

| ■ bate and Time       Merrinm 1 sets       1       0       Maintom 2       1       1       0         Nort r Riter       Merrinm 1 sets       1       1       0       Maintom 2       1       1       0         Morr rmin 1 sets       0       1       0       0       1       0       1       0       1       0       1       0       1       0       1       0       1       0       1       0       1       0       1       0       1       0       1       0       1       0       1       0       1       0       1       0       1       0       1       0       1       0       1       0       1       0       1       0       1       0       1       0       1       0       1       0       1       0       1       0       1       0       1       0       1       0       1       1       1       1       1       1       1       1       1       1       1       1       1       1       1       1       1       1       1       1       1       1       1       1       1       1       1       1                                                                                                    | □ bace and True       □ mercine       □ mercin                                                                                                    | ate and Time                                                                                                    |                                        |                         |               |        |       |              |               |    |
|----------------------------------------------------------------------------------------------------|----------------------------------------------------------------------------------------------------|----------------------------------------------------------------------------------------------------|----------------------------------------|-------------------------|---------------|--------|-------|--------------|---------------|----|
| Invert Filter       Invert Filter       Invert Filter         Invert Filter       Invert Filter         Invert Invert Invert Invert       Invert Filter         Invert Invert Invert Invert Invert       Invert Filter         Invert Invert Invert Inver                                                                                                    | Image: Prior       Image: Prior       Image: Prior <td< th=""><th>hour : min : secs o o o</th><th>Inst.Magnitude Minimum = 0</th><th>Maximum = 5</th><th>Invert Filter</th><th></th><th></th><th></th><th></th><th></th></td<>                                                                                                    | hour : min : secs o o o                                                                                                    | Inst.Magnitude Minimum = 0             | Maximum = 5             | Invert Filter |        |       |              |               |    |
| Maximum       Maximum       Mom.Magnitude       Minimum       Minimum<                                                                                                    | Marrier more set i i i i i i i i i i i i i i i i i i i                                                                                                    | Nvert Filter         day - month - year         1         -         1         -         1000000000000000000000000000000000000 | Loc.Magnitude Minimum = 0              | Maximum = 5             | Invert Filter | 3001.0 |       |              | ≥ ♦ 🗞 ♦ 🖄     | (‡ |
| hour: min: sees 0 : 0 : 0 : 0 : 0 : 0 : 0 : 0 : 0 : 0                                                                                                    | Norr mith seg 0 : 0 : 0 de de de de de de de de de de de de de                                                                                                    | Maximum                                                                                                    | Mom.Magnitude Minimum = 0              | Maximum = 5             | Invert Filter |        |       |              |               |    |
| dy - month - yeer       1       1       3000         indeg - month - yeer       0       indeg - month - yeer       0       indeg - month - yeer       indeg - month - yeer                                                                                                    | der, month - yeer       1       1       000000000000000000000000000000000000                                                                                                    | hour:min:secs 0 : 0 : 0                                                                                                    | Location Error Minimum = 0             | Maximum = 1             | Invert Filter |        |       |              |               |    |
| lore                                                                                                    | oldref I oldref I o                                                                                                    | day - month - year 1 - 1 - 300                                                                                                | Independent Minimum = 5<br>Instruments |                         | Invert Filter |        |       |              |               |    |
| Location Volume       Minimum       Minimum       Minimum       Invert Filter       Invert Filter         Maximum       Minimum       Minimum       Invert Filter       Invert Filter       Invert Filter         Moximum       Minimum       SPicks       Minimum       Invert Filter       Invert Filter         Naside Volume       Outside Position       Outside Position       Invert Filter       Invert Filter         Nusueliser Objects       Minimum       Minimum       Maximum       Invert Filter         Nysueliser Objects       Outside Position       Invert       Invert Filter         Nysueliser Objects       Minimum       Invert Filter       Strong       Strong         Nysueliser Objects       Norder Nimum       Invert Filter       Strong       Strong         Nysueliser Objects       Nimum       Invert Filter       Strong       Strong         Nysueliser Objects       Nimum       Invert Filter       Strong       Strong       Strong         Nysueliser Objects       Nimum       Invert Filter       Strong       Strong       Strong         Nysueliser Objects       Nimum       Invert Filter       Invert Filter       Strong       Strong         Nysueliser Objects       Nimum       Invert Filter                                                                                                    | Immun       Immun       Immun <td< td=""><td>1e</td><td>Cluster Index Minimum = 1</td><td></td><td>Invert Filter</td><th></th><td></td><td>S016</td><td>S01\$008 S015</td><td></td></td<>                                                                                                    | 1e                                                                                                    | Cluster Index Minimum = 1              |                         | Invert Filter |        |       | S016         | S01\$008 S015 |    |
| Interference       Interference       Interference <td< td=""><td><pre>Invert Filter<br/>Invert Filter<br/>I</pre></td><td>ocation Volume Minimum (N, E, D) = ( -100 , -100 , -100</td><td>Interacting Minimum = 1</td><td></td><td>Invert Filter</td><th></th><td></td><td></td><td></td><td></td></td<> | <pre>Invert Filter<br/>Invert Filter<br/>I</pre> | ocation Volume Minimum (N, E, D) = ( -100 , -100 , -100                                                                       | Interacting Minimum = 1                |                         | Invert Filter |        |       |              |               |    |
| Image: Minimum       Image: Minimum       Image: Minim       Image: Minimum       Image:                                                                                                    | Image: Strate with the strate with the strate withe strate with the strate with the strate with                                                                                                    | Maximum                                                                                                    | P Picks Minimum = 5                    |                         | Invert Filter |        |       | States . Y   | S005          |    |
| DoF Volume   DoF Volume   Outside Position   Outside Volume   Outside Volume   Invert Filter   Struet                                                                                                    | OCF Volume   DoF Volume   Dof Volume   Dusde Postion   Outsde Postion   Outsde Volume   Outsde Volume   Out                                                                                                    | (N, E, D) = ( 100 , 100 , 100                                                                                                 | ) S Picks Minimum = 5                  |                         | Invert Filter |        |       | De Har       | <b>V</b>      | Ť  |
| DUF Volume     Inside Volume     Outside Position     (N, E, D) = (0, 0, 0)     3D Visualiser Objects     P-wave SNR     Invert Filter     Source Vectors     Minimum = 0     Maximum = 5     Invert Filter     Source Vectors     Minimum = 1     Invert Filter     Source Vectors     Minimum = 1     Invert Filter     Source Vectors     Minimum = 1     Invert Filter     Source Vectors     Minimum = 1     Invert Filter     Source Vectors     Minimum = 1     Invert Filter     Source Vectors     Minimum = 1     Invert Filter     Source Vectors     Minimum = 1     Invert Filter     Source Vectors     Minimum = 1     Invert Filter     Source Vectors     Minimum = 1     Invert Filter     Source Vectors     Minimum = 1     Invert Filter     Source Vectors     Minimum = 1     Source Vectors     Source Vectors     Minimum =                                                                                                    | OUP volume Outside Position   Outside Volume Outside Position   Outside Volume (N, E, D) = ( 0 , 0 , 0 , 0 )   30 Visualiser Objects Pwwev SNR   Pwwev SNR Minimum = 1   Swwev SNR Minimum = 1   Swwev SNR Minimum = 1   Invert Filter Otsaide Yolunde Swwei SNR Minimum = 1 Swwei SNR Minimum = 1 Swwei SNR Swwei SNR Minimum = 1 Swwei SNR Swwei SNR Minimum = 1 Swwei SNR Minimum = 1 Swwei SNR Minimum = 1 Swwei SNR Minimum = 1 Swwei SNR Minimum = 1 Swwei SNR Minimum = 1 Swwei SNR Minimum = 1 Swwei SNR Minimum = 1 Swwei SNR Swwei SNR </th <th></th> <th>Angular Residual Minimum = 0</th> <th>Maximum = <sup>30</sup></th> <th>Invert Filter</th> <th></th> <th></th> <th></th> <th></th> <th></th>                                                                                                    |                                                                                                    | Angular Residual Minimum = 0           | Maximum = <sup>30</sup> | Invert Filter |        |       |              |               |    |
| Outside Volume Outside Position   Outside Volume (N, E, D) = ( 0 , 0 , 0 )   Outside Volume (N, E, D) = ( 0 , 0 , 0 )   3D Visualiser Objects P-wave SNR   Ellipsoid Cylinder   Invert Invert   Invert Invert     S-wave SNR   Minimum = 1   Invert Filter   S-wave SNR     Minimum = 1   Invert Filter   S-wave SNR     Minimum = 1   Invert Filter   S-wave SNR     Minimum = 1   Invert Filter   Strutt     Strutt                                                                                                    | Outside Volume (N, E, D) = ( 0 , 0 , 0 )   Outside Volume (N, E, D) = ( 0 , 0 , 0 )   3D Visualiser Objects P-wave SNR Minimum = 1   Imvert Invert Filter   S-wave SNR Minimum = 1 Invert Filter   S-wave SNR Minimum = 1 Invert Filter                                                                                                    | arida Valuras Outsida Basilian                                                                                                | Source Vectors Minimum = 0             | Maximum = 5             | Invert Filter |        |       | S0           | 06            |    |
| 3D Visualiser Objects               P-wave SNR Minimum = 1             Invert Filter                Invert Filter               Snot               Snot                Snot                                                                                                    | 3D Visualiser Objects  P-wave SNR Minimum = 1  P-wave SNR Minimum = 1  P-wave                                                                                                    | Outside Volume         Outside Position           (N, E, D) = (         0         ,         0                                 | ) Confidence Minimum = 2<br>number     |                         | Invert Filter |        |       |              | \$005         |    |
| Ellipsoid     Cylinder     Cuboid     S-wave SNR     Minimum = 1     Invert Filter       Invert     Invert     Invert     Invert     Invert     Smith                                                                                                    | Ellipsoid                                                                                                    | Visualiser Objects                                                                                                    | P-wave SNR Minimum = 1                 |                         | Invert Filter |        |       |              | <b>S</b> 010  |    |
| Invert Invert                                                                                                    | invert invert in                                                                                                    | Ellipsoid Cylinder Cuboid                                                                                                    | S-wave SNR Minimum = 1                 |                         | Invert Filter |        |       |              |               |    |
|                                                                                                    | nd 3617 Events.                                                                                                    | Invert Invert Invert                                                                                                    |                                        |                         |               | - 1    | Sur C | 5907         | <b>V</b>      | 36 |
| und 3617 Events.                                                                                                    |                                                                                                    | 3617 Events.                                                                                                    | Filter                                 |                         |               | UP     |       | <b>9</b> 011 | 5013<br>5012  |    |
| vent filter disables of enables events using a                                                                                                    |                                                                                                    | ige of parameters,                                                                                                    | ume or space,                          | inciual                 | ng            |        |       |              |               |    |